# DO VIRTUALLY ANYTHING FOR YOUR HEALTH

## How to start a video visit on your computer

A video visit is a secure and convenient option to receive care from your primary care provider, specialist or care team.

Before beginning a video visit, you'll need the Zoom video conferencing app. To download, type zoom.us/test into your browser and follow the prompts.

| Live Well<br>with Advocate Aurora Health                                                                                                    | Thanks for using LiveWetL<br>You have been logged out.<br>LiveWetL username      |
|----------------------------------------------------------------------------------------------------|----------------------------------------------------------------------------------|
| Twe-step verification: Keeping your Uverifiel account safe and eccore<br>to the space of the space of the space | Forget userame? Forget passoont<br>New user?                                     |
| COVID-19* usecine answers and how to find care<br>You'll find COVID-19 vaccine news and distribution updates, including when you can get vaccineted<br>you'll find COVID-19 or are experimenting<br>protocons, start with our symptom checks in 1540-5640/els0 Care when you bg in, and learn more                                                                                                    | Sign up now<br>Make a secure online payment — no<br>account or sign-in required. |

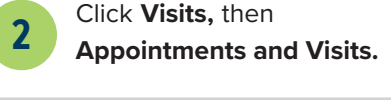

|                                                                                                    | <u>Liv</u>        | <u>e</u> W | ell                                        |                             |
|----------------------------------------------------------------------------------------------------|-------------------|------------|--------------------------------------------|-----------------------------|
| 🗧 Henu 🔲 Visits 🚺 Messages 👗 Test Ro                                                                        | suits 🔆 COVID-19  |            |                                            |                             |
| Welcome to your LiveWell account                                                                            |                   |            |                                            |                             |
| New letter received Friday November 12, 2021 from                                                           | Laith G Alsayegh. |            | View Letters                               | Care Team and               |
| New letter for your guarantor #2073051.                                                                     |                   |            | View Letter                                | David L Har<br>Internal Net |
| - Explore More                                                                                              |                   |            |                                            | Cardiovasce                 |
| Invite Friends & Family<br>Invite a family member or close friend to<br>have access to your medical record. | Nanage<br>Access  | *          | Your COVID-19 Stat<br>Stay up to date on y | See provider                |
| • • •                                                                                                    |                   | _          |                                            |                             |

4

#### Check yourself in:

3

- a. Find your upcoming video visit appointment and click **PreCheck-in**.
- **b.** Complete the short questionnaire, review and electronically sign any documents and update or confirm the information we have on file for you.

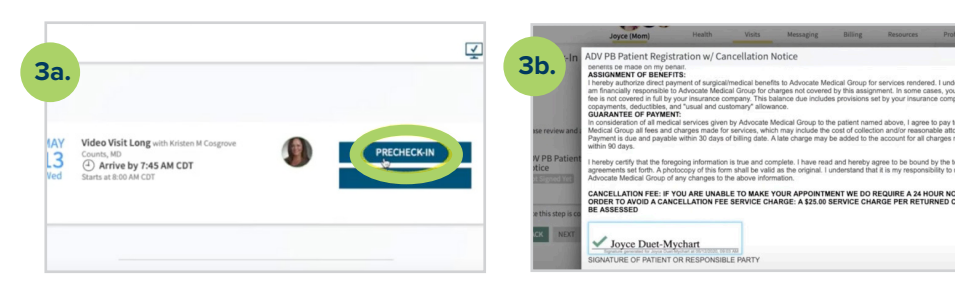

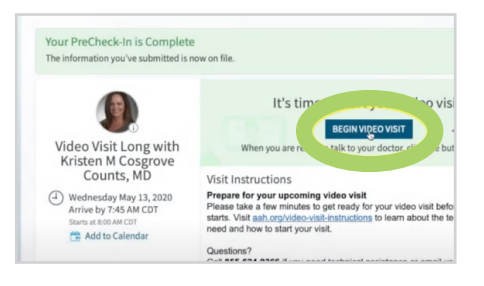

Click Begin Video Visit.

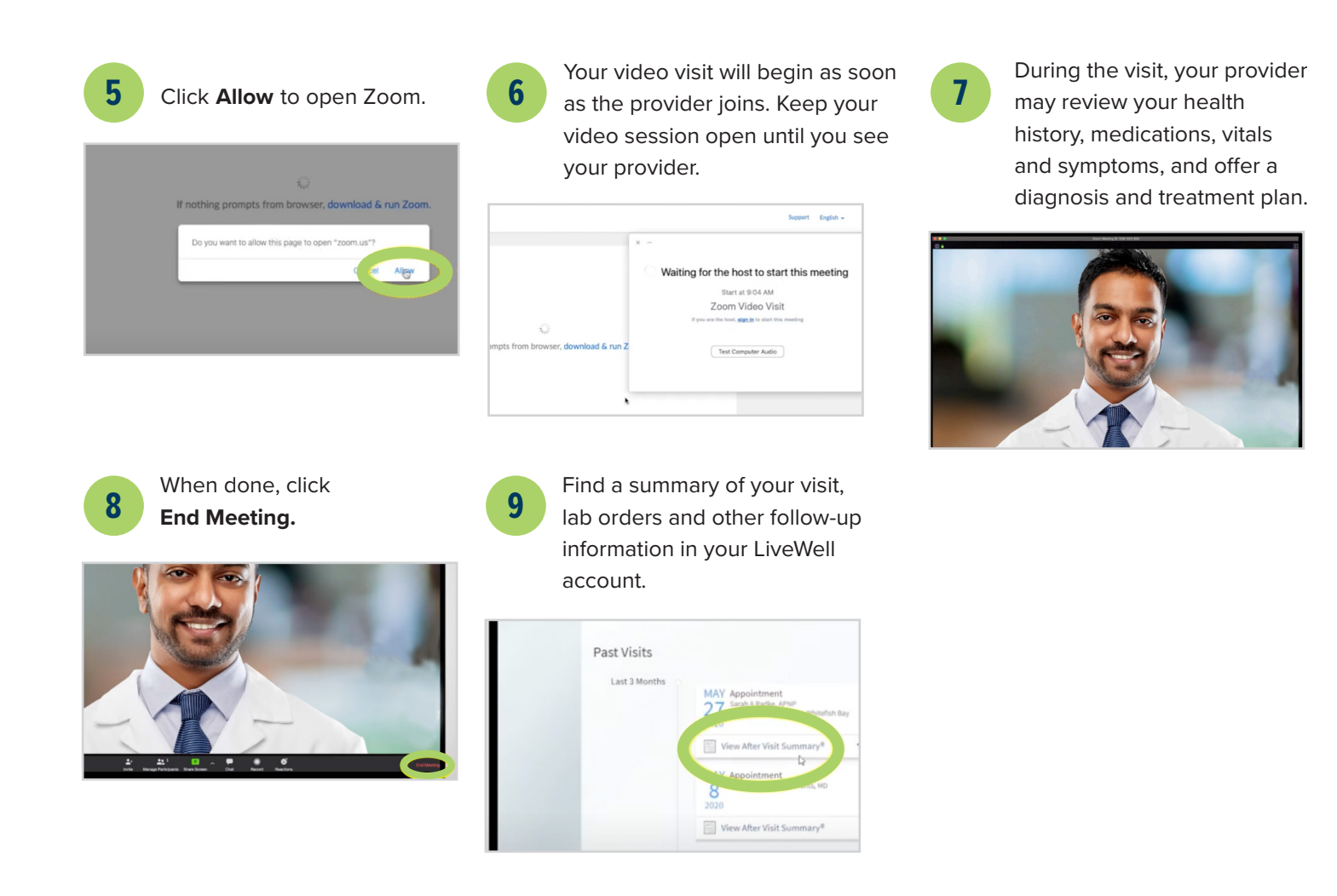

## Have more questions? • See the FAQ at aah.org/videovisitsfaq

X2020052m (3/24) ©AH

iveWell

### Watch videos with all the instructions you need to get set up for a video visit:

- For a Quick Care Video Visit: aah.org/QuickCareInstructions
- For a video visit with your primary care provider, specialist or care team: aah.org/VideoVisitInstructions

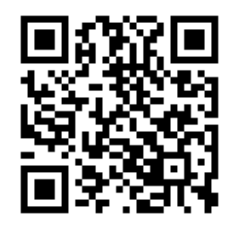

Use your phone to scan the QR code to download our LiveWell app AppStore Scoogle Play

LiveWell Support Team: 855-624-9366

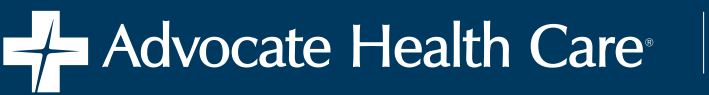

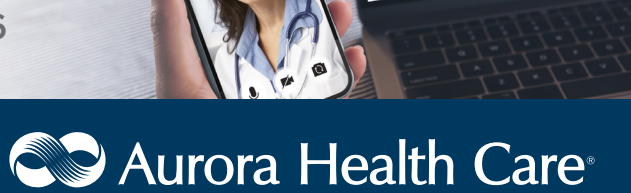